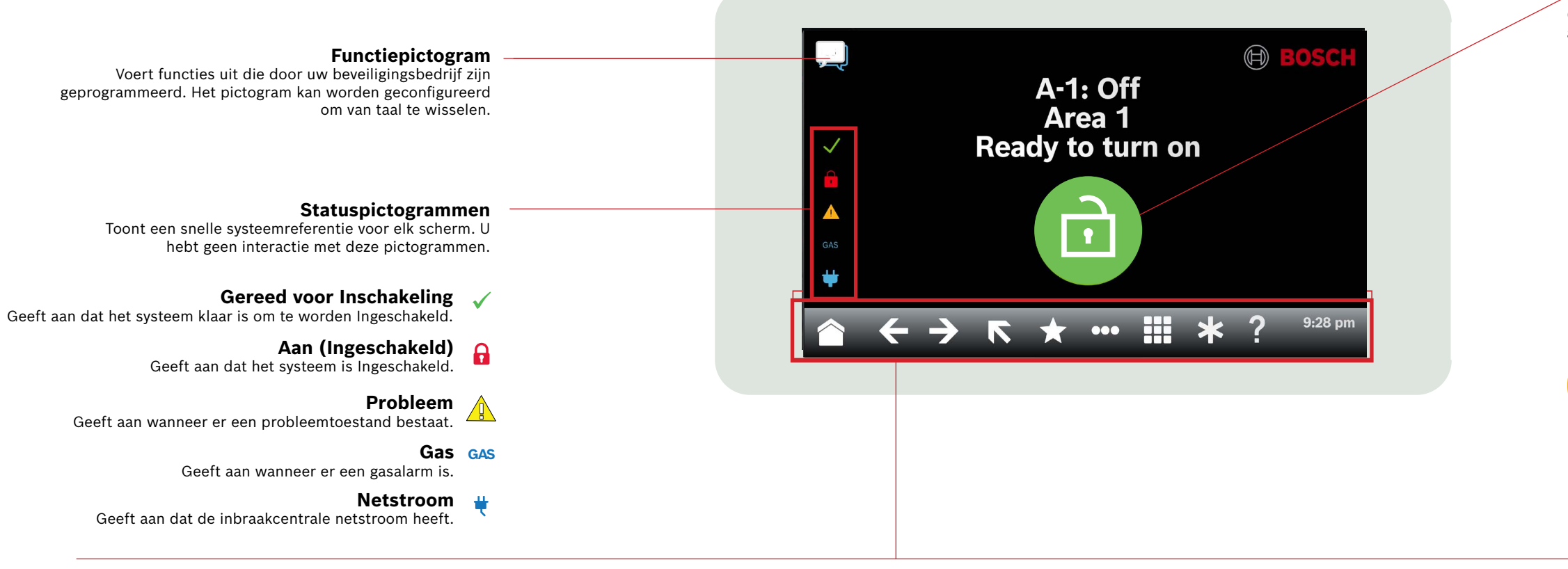

Lint

Geeft interactieve pictogrammen op het bedieningspaneel weer, plus de datum en tijd. De pictogrammen lichten alleen op wanneer ze beschikbaar zijn.

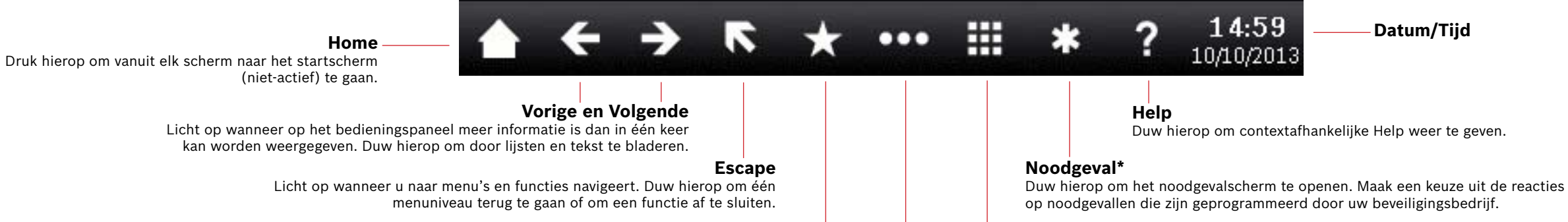

#### Snelkoppelingen

Duw hierop voor snelle toegang tot veelgebruikte functies.\*

#### Bedieningspaneel

Druk hierop om het scherm van het bedieningspaneel te openen en voer uw PIN-code in of geef opdrachten.

## Aan/Uit

Duw hierop om gebieden Alle Aan of Gedeeltelijk Aan te zetten, om gebieden Uit te schakelen, om sluitingstijd te verlengen of om zones te overbruggen.

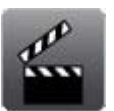

#### Acties

Duw hierop om melders te resetten, uitgangen te wijzigen, het testmenu te bekijken, het RPS-menu te bekijken, naar een gebied te gaan, de firmware van het systeem bij te werken of zones met serviceoverbruggingen weer te geven.

# Duw hierop om de functies van het bedieningspaneel weer te geven en te openen.

Hoofdmenu

.

## Instellingen

Duw hierop om de Controlemodus in of uit te schakelen, de systeemdatum en -tijd in te stellen, tijdschema's te bekijken en wijzigen, de helderheid en het volume van het bedieningspaneel in te stellen, en de tijd aan te geven op het display van het bedieningspaneel.

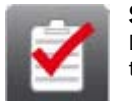

## Status

Duw hierop om de status van gebieden of zones weer te geven of een statusrapport te verzenden.

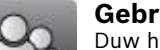

## Gebruikers

Duw hierop om uw eigen PIN-code te wijzigen, nieuwe gebruikers toe te voegen, bestaande gebruikers te bewerken of gebruikers te verwijderen.

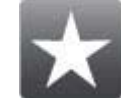

Snelkoppelingen Duw hierop om toegang te krijgen tot veelgebruikte functies.\*

## Hoofdpictogram

Geeft de status van het inbraakbeveiligingssysteem aan en als pictogram om de Inschakelstatus te wijzigen.

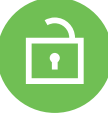

## Gereed voor Inschakeling

Geeft aan dat het systeem klaar is om te worden Ingeschakeld. Druk hierop om het inbraakbeveiligingssysteem In te schakelen.

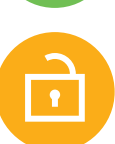

## Niet gereed voor Inschakeling

Geeft aan dat het systeem niet klaar is om te worden Ingeschakeld. Druk hierop om de storingen op te lossen.

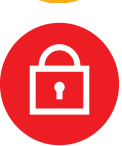

### Aan (Ingeschakeld)

Geeft aan dat het systeem is Ingeschakeld. Druk hierop en voer uw PIN-code in om het inbraakbeveiligingssysteem Uit te schakelen.

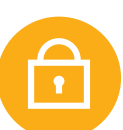

## Systeem is gedeeltelijk Ingeschakeld

Geeft aan dat een systeem voor meerdere gebieden niet volledig Ingeschakeld is en dat ten minste één gebied Uitgeschakeld blijft.

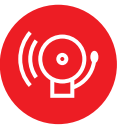

#### Alarm

Geeft aan dat het inbraakbeveiligingssysteem in de alarmtoestand verkeert. Druk hierop en voer uw PIN-code in om alarmen te stoppen.

## Datum/Tijd

18

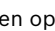

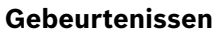

Duw hierop om het gebeurtenisgeheugen weer te geven of te wissen, of om het gebeurtenissenlogboek weer te geven.

## 2 | Uw systeem Inschakelen

Druk op het pictogram Gereed voor Inschakeling:

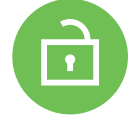

Duw op de pictogrammen om het menu Alle Aan of Gedeeltelijk Aan te openen en volg de aanwijzingen:

— Of —

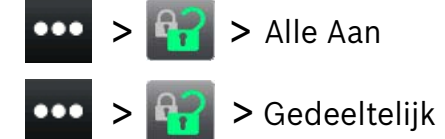

Maak een keuze uit de opties Aan met een vertraging, Aan zonder vertraging of Aan per gebied.

Met alle methoden, begint het inbraakbeveiligingssysteem met Inschakelen na een vertraging, waarbij tijdens de vertraging aanvullende pictogrammen worden weergegeven. Als u de manier waarop het systeem wordt Ingeschakeld wilt wijzigen, drukt u op het desbetreffende pictogram.

## 3 | Uw systeem Uitschakelen

Duw op het pictogram Aan of Gedeeltelijk Aan:

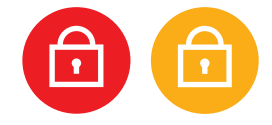

Duw op de pictogrammen om het menu Alle Aan of Gedeeltelijk Aan te openen en volg de aanwijzingen:

Of -

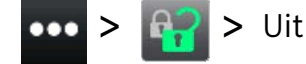

## 4 | Gebruikers bewerken

U kunt Gebruikers bewerken gebruiken om PIN-codes te wijzigen en om kaarten en badges toe te voegen, te verwijderen en te vervangen.

## 5 | PIN-codes wijzigen

U kunt uw eigen PIN-code en de PIN-codes van andere gebruikers wijzigen als u de bevoegdheid hebt om dit te doen.

Als u uw PIN-code wilt wijzigen, drukt u op de pictogrammen om het menu PIN-code wijzigen te openen en volgt u de aanwijzingen:

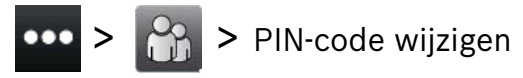

Als u de PIN-code van een gebruiker wilt wijzigen, drukt u op de pictogrammen om het menu Gebruikers bewerken te openen en volgt u de aanwijzingen:

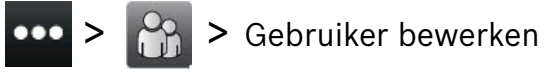

Voer het nummer in voor de gebruiker die u wilt bewerken en druk op [ENTER]. Druk op [Doorgaan] en ga naar het menu PIN-code en volg de aanwijzingen.

#### 6 | Alarmen

Wanneer het inbraakbeveiligingssysteem in de alarmtoestand verkeert, wordt het alarmpictogram weergegeven.

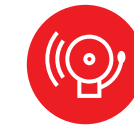

Druk op het alarmpictogram en volg de aanwijzingen.

## 7 | Snelkoppelingen

U kunt op verschillende manieren bij uw snelkoppelingen komen. Voer een van de volgende handelingen uit:

- 1. Druk op de pictogrammen om snelkoppelingen te openen.
- 2. Druk op de snelkoppeling.

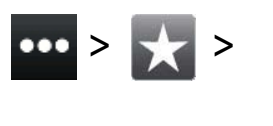

- 1. Druk op het pictogram Snelkoppelingen op de lintbalk.
- 2. Druk op de snelkoppeling.

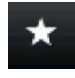

## 8 | Het bedieningspaneel schoonmaken

Gebruik een zachte doek en een niet-schurende schoonmaakoplossing om uw bedieningspaneel schoon te maken (bijvoorbeeld een microvezeldoek en brillenreinigingsmiddel). Spuit het reinigingsmiddel op het doekje. Spuit geen reinigingsmiddelen direct op het bedieningspaneel.

Of

#### Copyright

This document is the intellectual property of Bosch Security Systems B.V. and is protected by copyright. All rights reserved.

#### Trademarks

All hardware and software product names used in this document are likely to be registered trademarks and must be treated accordingly.

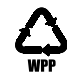

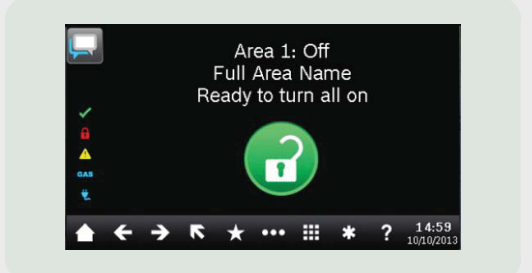

## Touch Screen Keypad B940W

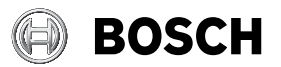

nl Beknopte gebruikershandleiding

Bosch Security Systems B.V. Torenallee 49 5617 BA Eindhoven Netherlands www.boschsecurity.com © Bosch Security Systems B.V., 2019